## Adding a Team - Fixture

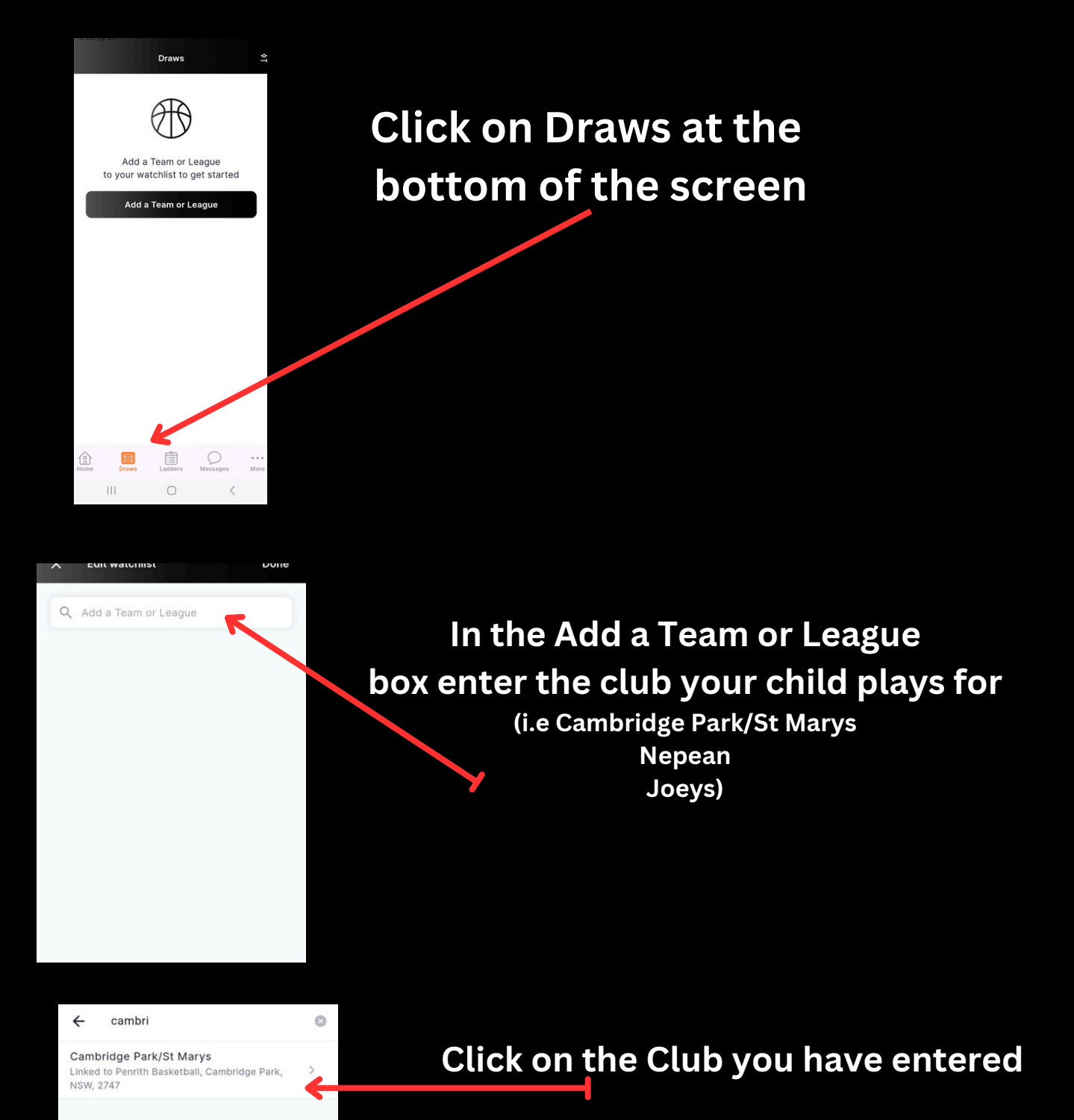

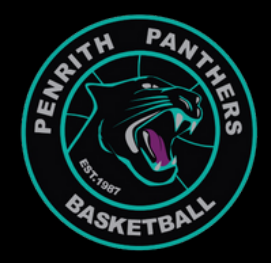

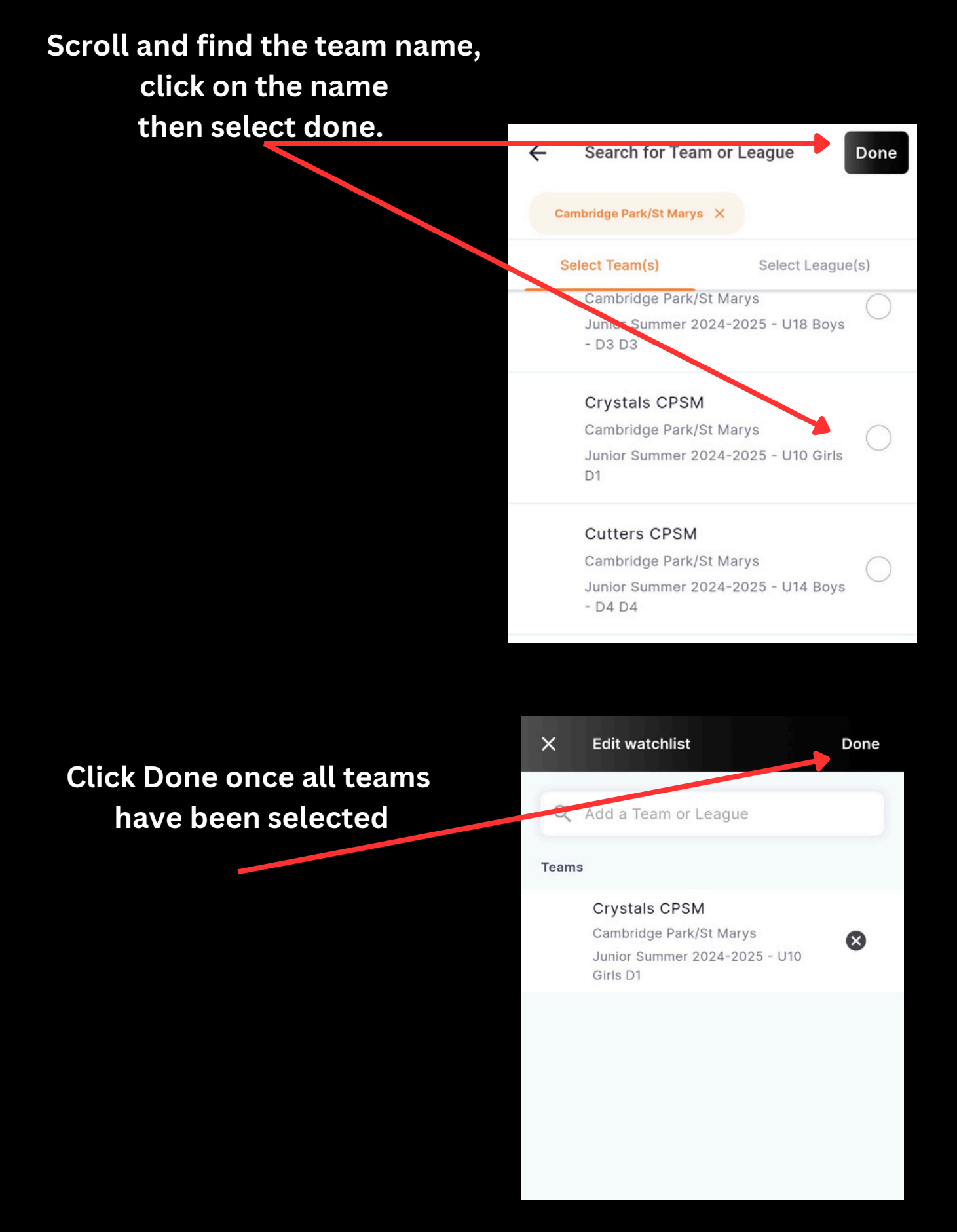

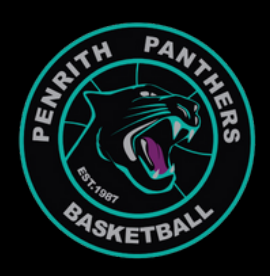

The Fixture of the team/s selected will now appear under Draw

To view the ladder of the competition click Ladder at the bottom of the

## der Draw Sat, 02 Crys Round Sat, 05 Uni

Draws ł¢ \* Team: Crystals CPSM -Junior Sum Round 1 Sat, 12 Oct 24 🕓 10:00 AM PVRSC - Court 6 Melodies Crystals CPSM  $\rightarrow$ MONT Round 2 ~ Sat, 19 Oct 24 🕓 11:30 AM PVRSC - Court 5 Crystals Mini Wolves SC  $\rightarrow$ CPSM ~ Round 3 Sat, 02 Nov 24 () 11:30 AM **PVRSC - Court 6** Tiny Wolves → Crystals CPSM SC Round 4 Sat, 09 Nov 24 () 11:30 AM VRSC - Court 5 Crystals Unicorns NEP  $\rightarrow$ CPSM Rou Q Message More

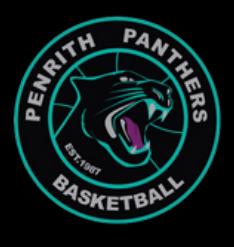

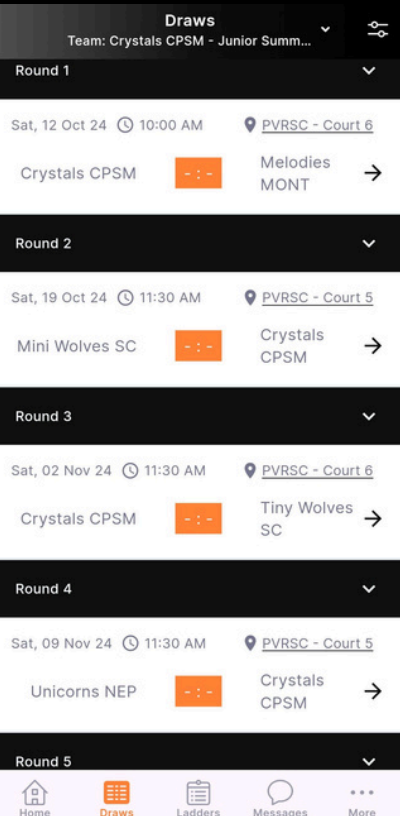

## To change between teams ladders. Click on the arrow at the top

|      | Ladders<br>Team: Crystals CPSM - Jun | ior Sur | <b>. *</b> | Ŷ¢ |
|------|--------------------------------------|---------|------------|----|
|      |                                      |         | Short      | •  |
| Rank |                                      | Ρ       | PTS        | C  |
| 1    | Crystals CPSM                        | 0       | 0          |    |
| 2    | Melodies MONT                        | 0       | 0          |    |
| 3    | Mermaids NEP                         | 0       | 0          |    |
| 4    | Mini Wolves SC                       | 0       | 0          |    |
| 5    | Mysteries MONT                       | 0       | 0          |    |
| 6    | Regentville                          | 0       | 0          |    |
| 7    | Tiny Wolves SC                       | 0       | 0          |    |
| 8    | Unicorns NEP                         | 0       | 0          |    |

## Scroll and select the team. The ladder will change

| Short ▼RankPPTS1Ladies D1 - Duty002Rimshots003Steelers004Team umizoomi005The Crippled O00 |   |  |  |  |  |
|-------------------------------------------------------------------------------------------|---|--|--|--|--|
| RankPPTS1Ladies D1 - Duty002Rimshots003Steelers004Team umizoomi005The Crippled O00        |   |  |  |  |  |
| 1Ladies D1 - Duty002Rimshots003Steelers004Team umizoomi005The Crippled O00                | C |  |  |  |  |
| 2Rimshots003Steelers004Team umizoomi005The Crippled O00                                   |   |  |  |  |  |
| 3Steelers004Team umizoomi005The Crippled O00                                              |   |  |  |  |  |
| 4 Team umizoomi 0 <b>0</b><br>5 The Crippled O 0 <b>0</b>                                 |   |  |  |  |  |
| 5 The Crippled O 0 0                                                                      |   |  |  |  |  |
|                                                                                           |   |  |  |  |  |
| Select Team or League                                                                     |   |  |  |  |  |
| Yeam: Crystals CPSM - Junior Summer<br>2024-2025 - U10 Girls D1                           |   |  |  |  |  |
| Team: The Crippled Old Ladies - Senior<br>Summer 2024-2025 - Wednesday -<br>Womens D1w    |   |  |  |  |  |
| Cancel                                                                                    |   |  |  |  |  |

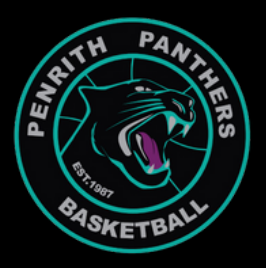